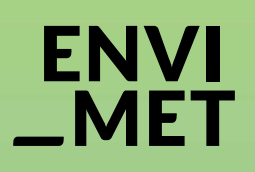

# How to register ENVI-met BUSINESS

#### 1 **REGISTER & LICENSE**

1.0 How to register

1.1 Registering your license1.2 Showing the license details1.3 License managing

 $\bigcirc$ 

#### **1.0** How to register ENVI-met BUSINESS

Thank you for buying the ENVI-met Business License.

With your order, you receive a license key:

#### **BUSINESS.LICX**

This key will upgrade your existing ENVI-met installation to the Business Version.

The ENVI-met Business key has a fixed license runtime. After the run-time has passed, ENVI-met automatically falls back to the LITE Version and needs to be upgraded with a new Business license key.

The key is for you personally and must not be forwarded to any other person!

The activation is linked to the specific computer and cannot be copied to another computer afterwards.

Activate the license for each computer individually by carrying out the following steps.

## **1.1** Registering your Business License

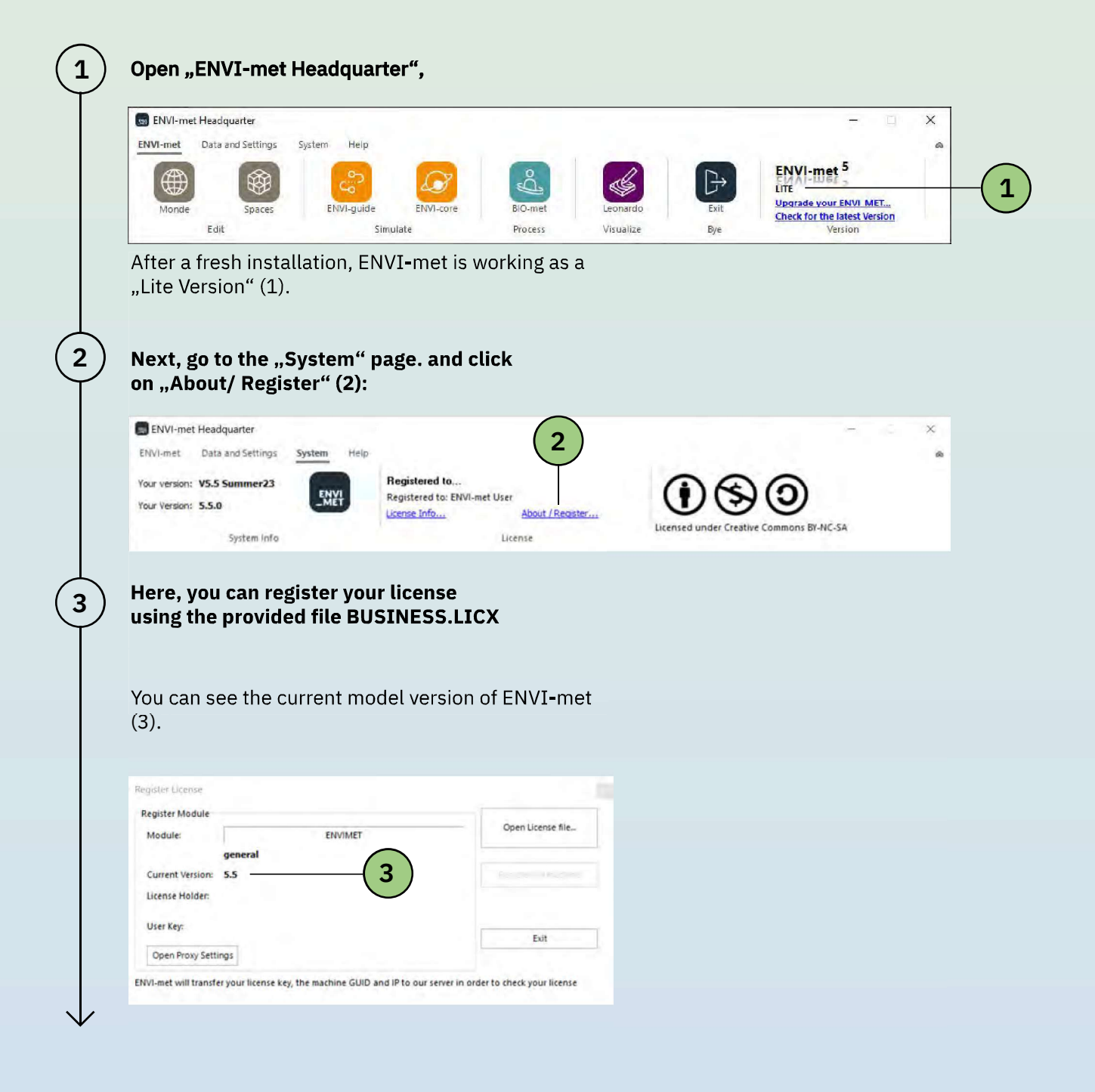

.

| Next c                                              | lick on (4) to open the l                                                                                                    | icense file (* LICX)                                                                                                  |
|-----------------------------------------------------|----------------------------------------------------------------------------------------------------|----------------------------------------------------------------------------------------------------|
| you hav                                             | ve received from us.                                                                                                    |                                                                                                    |
| We reco                                             | ommand to store this file                                                                                                    | in a save place                                                                                                    |
| so that                                             | you can always have acc                                                                                                    | ess to it. After                                                                                                    |
| the regi                                            | istration process, the orig                                                                                                    | ginal *.LICX file                                                                                                    |
| will not                                            | be required to run ENVI-                                                                                                    | -met Business.                                                                                                    |
|                                                     |                                                                                                    |                                                                                                    |
| Register Licens                                     | 58                                                                                                    |                                                                                                    |
| Register Mode                                       | fule                                                                                                    |                                                                                                    |
| Module:                                             | ENVIMET                                                                                                    |                                                                                                    |
| Current Versi                                       | sion: 5.5                                                                                                    | <b>5</b>                                                                                                    |
| License Hold                                        | der:                                                                                                    | $\smile$                                                                                                    |
| User Key:                                           | Patting                                                                                                    | Exit                                                                                                    |
| Open Proxy                                          | y settings                                                                                                    | ne range in order to shark your license                                                                               |
| Finally,                                            | , click on "Register on ma<br>e the license.                                                                                                    | achine" (5) to                                                                                                    |
| cionitali                                           |                                                                                                    |                                                                                                    |
| You wil<br>applica<br>updated                       | ll need to close & restart<br>itions to make sure all mo<br>d!                                                                                                    | all ENVI-met<br>odules are                                                                                            |
| If you re                                           | eceive an error message                                                                                                    | telling you that the                                                                                                  |
| file lice                                           |                                                                                                    |                                                                                                    |
|                                                     | nse.edb cannot be modif                                                                                                    | ied, you probably                                                                                                    |
| installe                                            | nse.edb cannot be modif<br>d ENVI-met into a folder<br>e full write access rights                                                                                                    | ied, you probably<br>where you do not                                                                                 |
| installe<br>have the                                | nse.edb cannot be modif<br>d ENVI-met into a folder<br>e full write access rights.                                                                                                    | ied, you probably<br>where you do not                                                                                 |
| This wil                                            | nse.edb cannot be modif<br>d ENVI-met into a folder<br>e full write access rights.<br>Il lead to further problem                                                                                                    | ied, you probably<br>where you do not<br>s when using                                                                 |
| This will<br>ENVI-m                                 | nse.edb cannot be modif<br>ed ENVI-met into a folder<br>e full write access rights.<br>Il lead to further problem<br>net. Always install ENVI-r<br>you have full access right                                          | ied, you probably<br>where you do not<br>s when using<br>met into a folder<br>s! After restarting                     |
| This will<br>ENVI-m<br>where y<br>the Hea           | nse.edb cannot be modif<br>ed ENVI-met into a folder<br>le full write access rights.<br>Il lead to further problem<br>net. Always install ENVI-r<br>you have full access rights<br>adquarter, your license in          | ied, you probably<br>where you do not<br>s when using<br>met into a folder<br>s! After restarting<br>formation should |
| This wil<br>ENVI-m<br>where y<br>the Hea<br>be upda | nse.edb cannot be modif<br>ed ENVI-met into a folder<br>le full write access rights.<br>Il lead to further problem<br>net. Always install ENVI-r<br>you have full access rights<br>adquarter, your license in<br>ated. | ied, you probably<br>where you do not<br>s when using<br>met into a folder<br>s! After restarting<br>formation should |

5

## **1.2** Showing the license details

(1)

To obtain details about your license, click " License Info..." on the "System" page.

| My License         |                                                                      |             |
|--------------------|----------------------------------------------------------------------|-------------|
| Software Product:  | ENVIMET Close Full License 0.0                                       |             |
| License available: | OK<br>205,96,98,120,52,236,22,212,21,39,17,101,205,197,82,122,99,6,1 |             |
| Licensed to:       | Example License Holder                                               |             |
| Valid:             | valid until end 1/9/2020                                             | <b>(1</b> ) |
| Manage Licenses    | ENVI                                                                 |             |
|                    | Zerberus 2.0 MET                                                     |             |

Detailed information, including the license run time (1) is shown here

Note: Any changes in the registra tion information e.g. the name of the license holder will make the key invalid and ENVI-met will fall back to the "LITE" version.

For support on the model activation, please contact <u>license@envi-met.com</u>

## **1.3** License managing

After you bought an ENVI-met Business License, you will get a validation email. Here, you can find your personal User Key and the license file (\*.LICX)

Make sure to save them.

1

With your Business License you can register 1 machine. When trying to register the 2<sup>nd</sup> machine, the registration server will prompt:

In order to register the new machine, your current machine has to be de-registered first.

| ENVI | met Headquarter                                                                                                   | $\times$ |
|------|----------------------------------------------------------------------------------------------------|----------|
| ENVI | ENVI-met License                                                                                                  |          |
|      | Too many machines registered. Please de-register<br>machines on:<br>www.envi-met.info/doku.php?id=apps:licmanagin | ng       |
|      | Schließe                                                                                                    | n        |

You can do that by navigating to:

http://www.envi-met.info/doku.php? id=apps:licmanaging

To gain access to your registered machine, enter your user key, which you have saved or can find in the validation email. Notice that the user key is case sensitive.

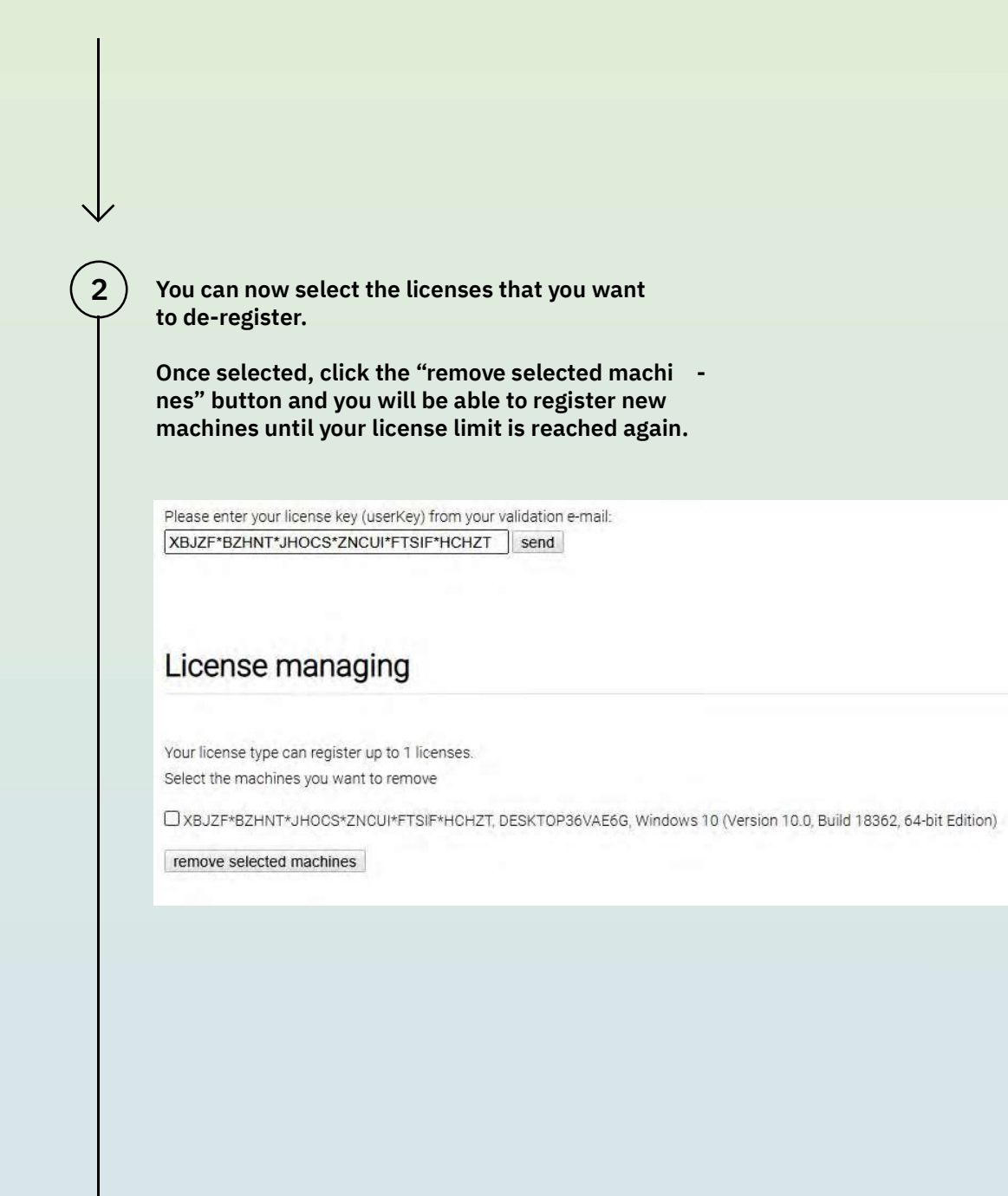

#### ENVI \_MET

Thank you for buying ENVI-met Business Edition.

For support, please contact license@envi-met.com

ENVI\_MET GmbH Huyssenallee 78-80 45128 Essen Germany info@envi-met.com www.envi-met.com